# iGFSolar

User Manual

Ver 1.7

### 目录

| I、   | Intr | roduction                                   | 1  |
|------|------|---------------------------------------------|----|
| II、  | Ins  | stall and uninstall                         | 2  |
|      | 1、   | 、Install                                    | 2  |
|      | 2、   | 、Uninstall                                  | 7  |
| III. | Us   | Ising Instructions                          | 7  |
|      | 1、   | Communication Setting                       | 8  |
|      | 2、   | 、Scheduling turning on and off the inverter | 9  |
| IV.  | Fu   | unctions Instruction                        | 10 |
|      | 1、   | 、Main interface                             | 10 |
|      | 2、   | 、System Info                                | 11 |
|      | 3、   | 、Report                                     | 12 |
|      | 4、   | 、Record                                     | 12 |
|      | 5、   | 、Email Setting                              | 13 |

## I、Introduction

iGFSolar stand-alone monitoring software is a PC monitoring and management software aiming at single-phase on-grid inverter and single/three-phase off-grid inverter .It real-time monitors and manages the inverter mainly through the serial and USB communication. It displays the primary analogy data in intuitive data format, displays the real-time running status in energy flow graphs, records the main historical data in the form of a graph. Supporting sending mail and SMS alarm events, supporting turning on/off the inverter and resetting the inverter, supporting exporting and printing data and event logging.

Supported operating systems:

- Microsoft Windows 2000
- Microsoft Windows XP
- Microsoft Windows 7
- Microsoft Windows 8

# II、Install and uninstall

### 1、Install

Click the program's installation icon, operate according to Figure 1 to Figure 8

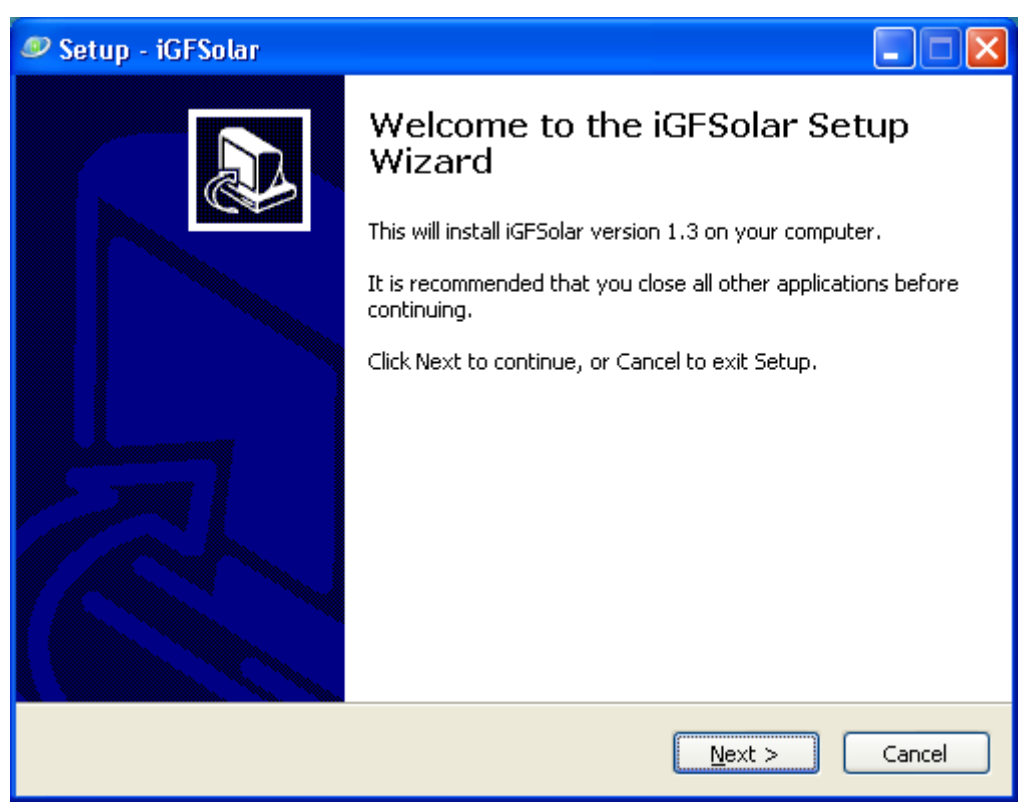

Figure1 Installation guide

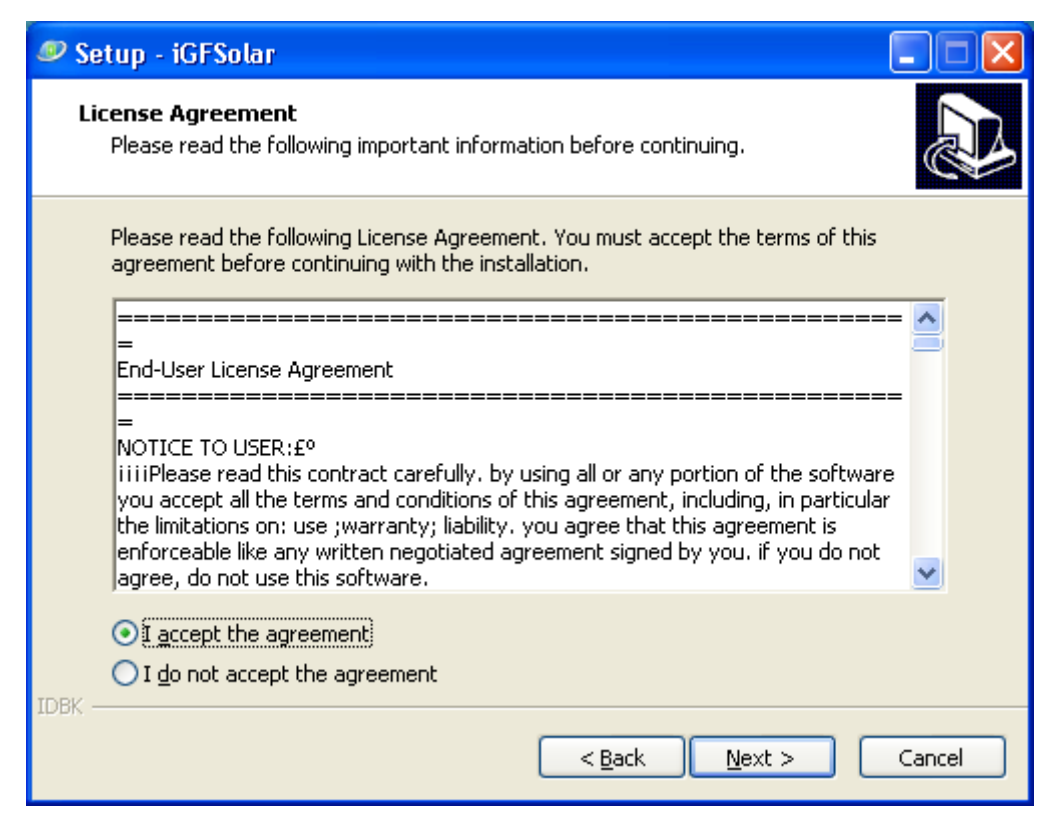

#### Figure2 Agreement license

| 🥏 Setup - iGFSolar                                        |                      |
|-----------------------------------------------------------|----------------------|
| <b>User Information</b><br>Please enter your information. |                      |
| <u>U</u> ser Name:<br><mark>penghualin</mark>             |                      |
| Organization:                                             |                      |
| penghualin                                                |                      |
|                                                           |                      |
|                                                           |                      |
|                                                           |                      |
|                                                           |                      |
|                                                           |                      |
| IDBK                                                      |                      |
|                                                           | < Back Next > Cancel |

Figure3 User Info

| 🤊 Setup - iGFSolar 📃 🗖 🗙                                                               |
|----------------------------------------------------------------------------------------|
| Select Destination Location<br>Where should iGFSolar be installed?                     |
| Setup will install iGFSolar into the following folder.                                 |
| To continue, click Next. If you would like to select a different folder, click Browse. |
| C:\Program Files\IDBK\iGFSolar Browse                                                  |
|                                                                                        |
| At least 50.9 MB of free disk space is required.                                       |
| < <u>Back</u> <u>N</u> ext > Cancel                                                    |

Figure4 Target location

| 🧟 Setup - iGFSolar                                                            |
|-------------------------------------------------------------------------------|
| Select Start Menu Folder<br>Where should Setup place the program's shortcuts? |
| Setup will create the program's shortcuts in the following Start Menu folder. |
| IDBK\iGFSolar Browse                                                          |
|                                                                               |
|                                                                               |
| IDBK                                                                          |

Figure5 Starting menu folder

| 🥙 Setup - iGFSolar 📃 🗖 🔀                                                                                                    |
|----------------------------------------------------------------------------------------------------|
| Select Additional Tasks Which additional tasks should be performed?                                                                                                    |
| Select the additional tasks you would like Setup to perform while installing iGFSolar,<br>then click Next.<br>Additional icons:<br>Create a <u>desktop icon</u><br>Create a <u>Quick Launch icon</u> |
| IDBK                                                                                                    |

Figure6 Additional tasks

| 🥏 Setup - iGFSolar                                                                                                    |        |
|----------------------------------------------------------------------------------------------------|--------|
| <b>Ready to Install</b><br>Setup is now ready to begin installing iGFSolar on your computer.                                                                                                    |        |
| Click Install to continue with the installation, or click Back if you want to review or<br>change any settings.                                                                                                    |        |
| User information:<br>penghualin<br>penghualin<br>Destination location:<br>C:\Program Files\IDBK\iGFSolar<br>Start Menu folder:<br>IDBK\iGFSolar<br>Additional tasks:<br>Additional tasks:<br>Create a desktop icon |        |
| IDBK                                                                                                    | Cancel |

Figure7 Ready to install

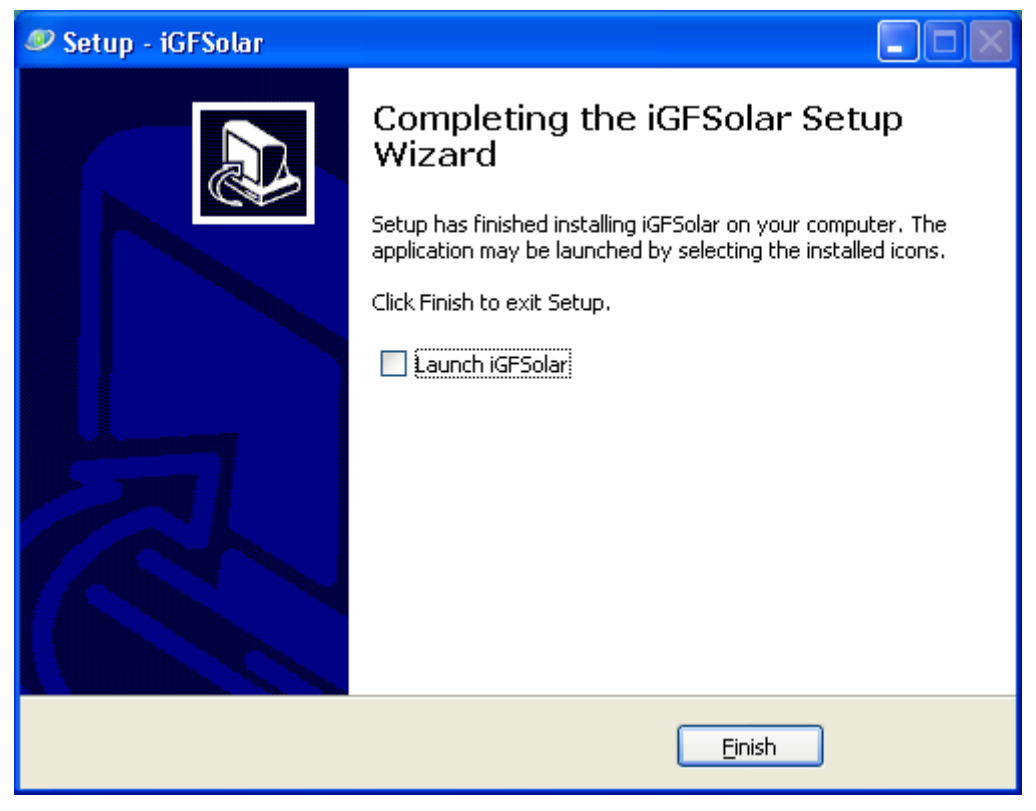

Figure8 Install Finished

### 2、Uninstall

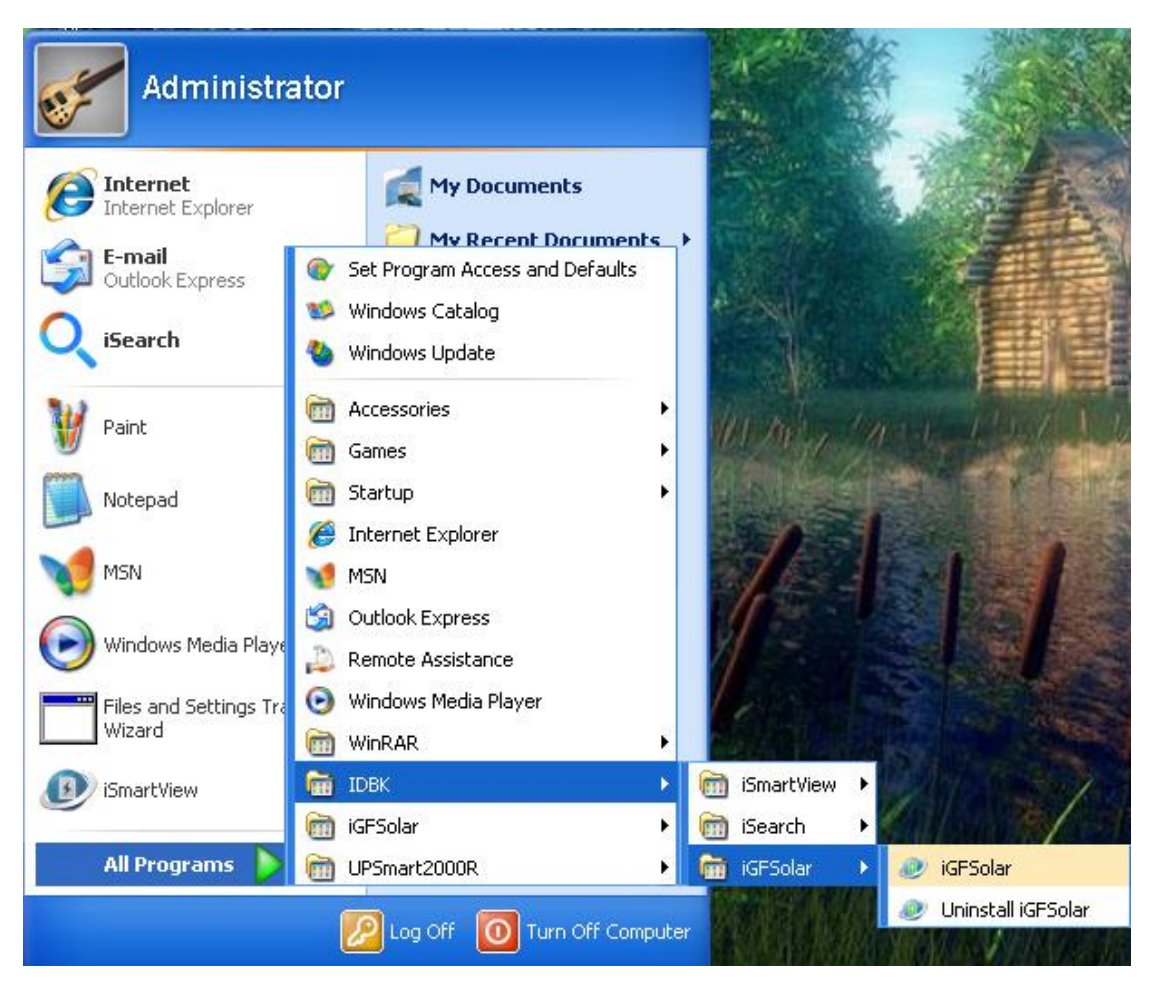

Find uninstalling iGFSolar icon in the Start menu, click OK to uninstall.

## **III、Using Instructions**

The main interface of iGFSolar is as follows :

| 🕯 iGFSolar      | <b>₽</b> I                   | G                                            | 2017/05/12 16:43:31 🕙              | 00:01:44 <b>₹ - ×</b>                   |
|-----------------|------------------------------|----------------------------------------------|------------------------------------|-----------------------------------------|
| 🖵 Main          | PV Power                     | Day Generation                               | Total Generation                   | CO2 Emissions                           |
| SysInfo         | _                            |                                              |                                    |                                         |
| Report          |                              |                                              |                                    |                                         |
| <b>Q</b> Record | AC                           | ≈/≈                                          |                                    | 😒 Load                                  |
| 🔅 Setting       | <i>≝</i> ≸ PV                | Batt                                         | =/≈                                |                                         |
|                 | 1.00<br>0.75<br>0.50<br>0.25 |                                              |                                    | Day<br>Mon State<br>Year State<br>Total |
|                 | 0:00 2:00<br>Daily Gen Pov   | 4:00 6:00 8:00 10:00 12:00 ver(W) 2017-05-12 | 14:00 16:00 18:00 20:00 22:00<br>2 | ) 24:00                                 |

#### 1、Communication Setting

Click on the system settings in the left side menu bar, click the inverter settings, the interface is as follows:

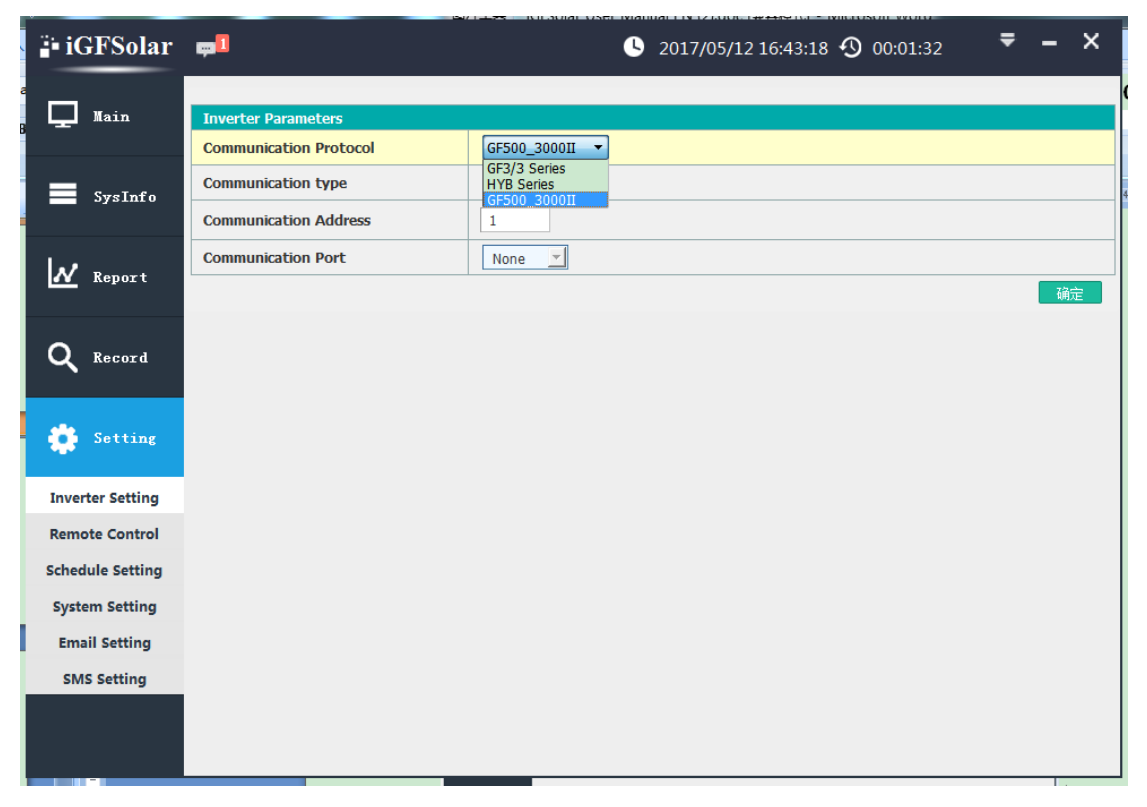

There are three communication protocols: GF3 / 3 series, HYB series and GF500-3000II series. GF3/3 for three-phase off-grid inverter, HYB for single-phase on/off-grid inverter, GF500-3000II for the second generation single-phase off-grid inverter. When selecting COM communication, you need to set the parameters in the serial port setting according to the device, as shown in the following figure, such as port number, baud rate, data bit, parity bit and stop bit. Click OK, you can return to the main interface to see whether the communication is successful.

| 🖥 iGFSolar       | <b>p</b> 1     | <u></u>                       |          | <b>U</b> 20 | 17/05/12   | 16:43:07 🗿 00:01:  | 20 룩          | - ×      |
|------------------|----------------|-------------------------------|----------|-------------|------------|--------------------|---------------|----------|
| L Main           | Public Paramet | rface Language Setting        | nglish 👤 |             | ОК         |                    |               |          |
| SysInfo          | Port Setting   | Baudrate                      | Data     | Bits        |            | Parity             | Stor          | ) Bits   |
| Report           | Device         | 2400                          | 8        | -           |            | No parity          | 1             | -        |
| _                | GPRS           | 9600                          | 8        | <u> </u>    | <u>  [</u> | No parity 🚬        | 1             | ОК       |
| <b>Q</b> Record  | Import Ext     | ernal Setting File(Need to Re | estart)  | Export Set  | ting File  | Restore Default Se | tting(Need to | Restart) |
| 🔅 Setting        |                | Browse                        |          | Save        | AS         |                    | eccing        |          |
| Inverter Setting |                |                               |          |             |            |                    |               |          |
| Remote Control   |                |                               |          |             |            |                    |               |          |
| System Setting   |                |                               |          |             |            |                    |               |          |
| Email Setting    |                |                               |          |             |            |                    |               |          |
| SMS Setting      |                |                               |          |             |            |                    |               |          |
|                  |                |                               |          |             |            |                    |               |          |

#### 2. Scheduling turning on and off the inverter

Click the schedule setting , as bellows :

| 🖥 iGFSolar       | <b>1</b>                               | <b>O</b> 2017/05/12 16:42 | 2:49 <b>⊙</b> 00:01:03 <b>₹ - ×</b> |
|------------------|----------------------------------------|---------------------------|-------------------------------------|
| Main             | Time Task Special Task                 |                           |                                     |
| _                | Time Task                              |                           |                                     |
| SysInfo          |                                        | Shutdown Time             | Boot Time                           |
|                  | Sunday                                 |                           |                                     |
| Report           | Monday                                 |                           |                                     |
|                  | Tuesday                                |                           |                                     |
| Q Record         | Wednesday                              |                           |                                     |
|                  | Thursday                               |                           |                                     |
| 🔅 Setting        | Friday                                 |                           |                                     |
|                  | Saturday                               |                           |                                     |
| Inverter Setting |                                        |                           |                                     |
| Remote Control   | Other Setting                          |                           |                                     |
| Schedule Setting | Shutdown Inverter Ahead of Time to Ser | ad C ommand               |                                     |
| System Setting   | Next Shutdown Time                     |                           |                                     |
| Email Setting    | Next Boot Time                         |                           |                                     |
| SMS Setting      |                                        |                           | ок                                  |
|                  |                                        |                           |                                     |

1) Time Task

You can set the reasonable shutdown and boot time from Monday to Sunday .

2) Special Task

You can set the shutdown and boost time at any reasonable time.

## **IV、Functions Instruction**

#### 1、 Main interface

Displays the main real-time data、alarm status、 turns and power generation

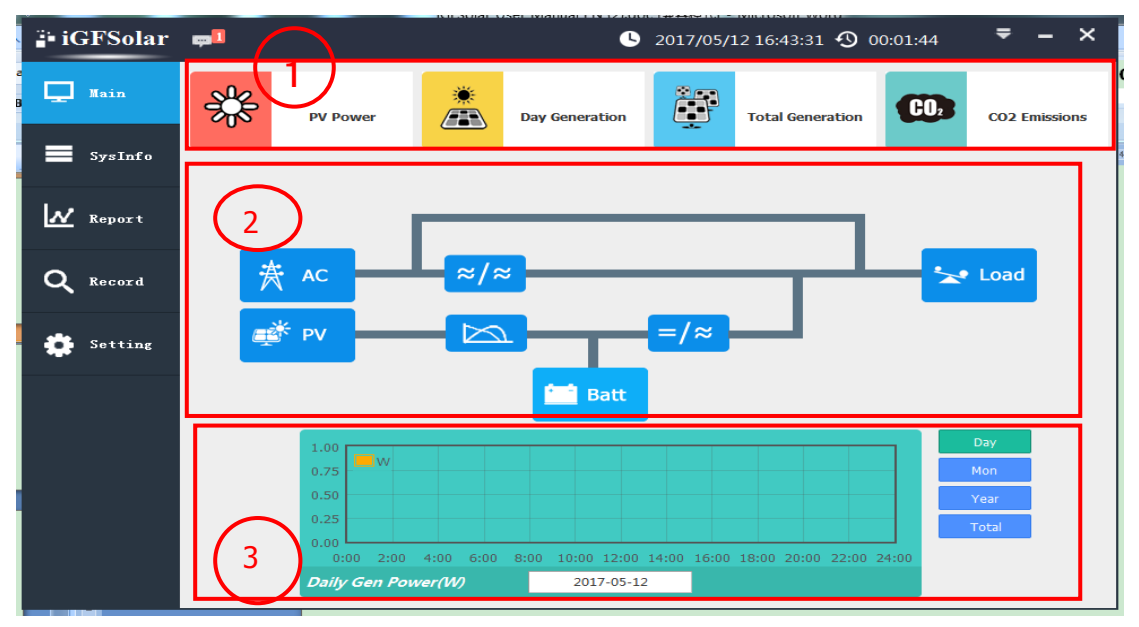

graphs. As shown below:

1) Real-time display PV power, daily power generation, total power generation, carbon dioxide emission reduction

2) Real-time display the running state of the equipment in energy flow diagram.

3) Shows the daily power, monthly power generation, annual power generation, the total power generation curve.

#### 2、System Info

There are seven submenus under the System Information menu. The AC information, PV information, bypass information, output information, battery information, device information, and other information. As shown below:

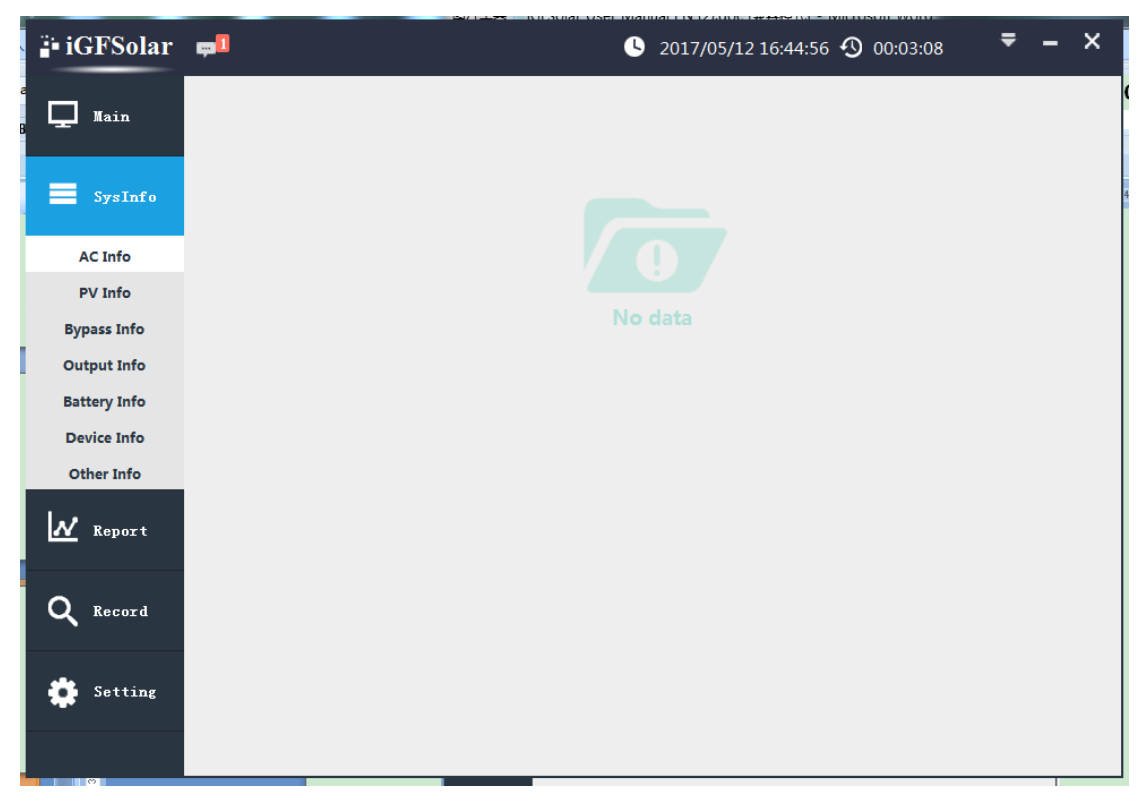

#### 3、Report

There are three submenus under the report menu.daily reports, monthly reports and annual reports.

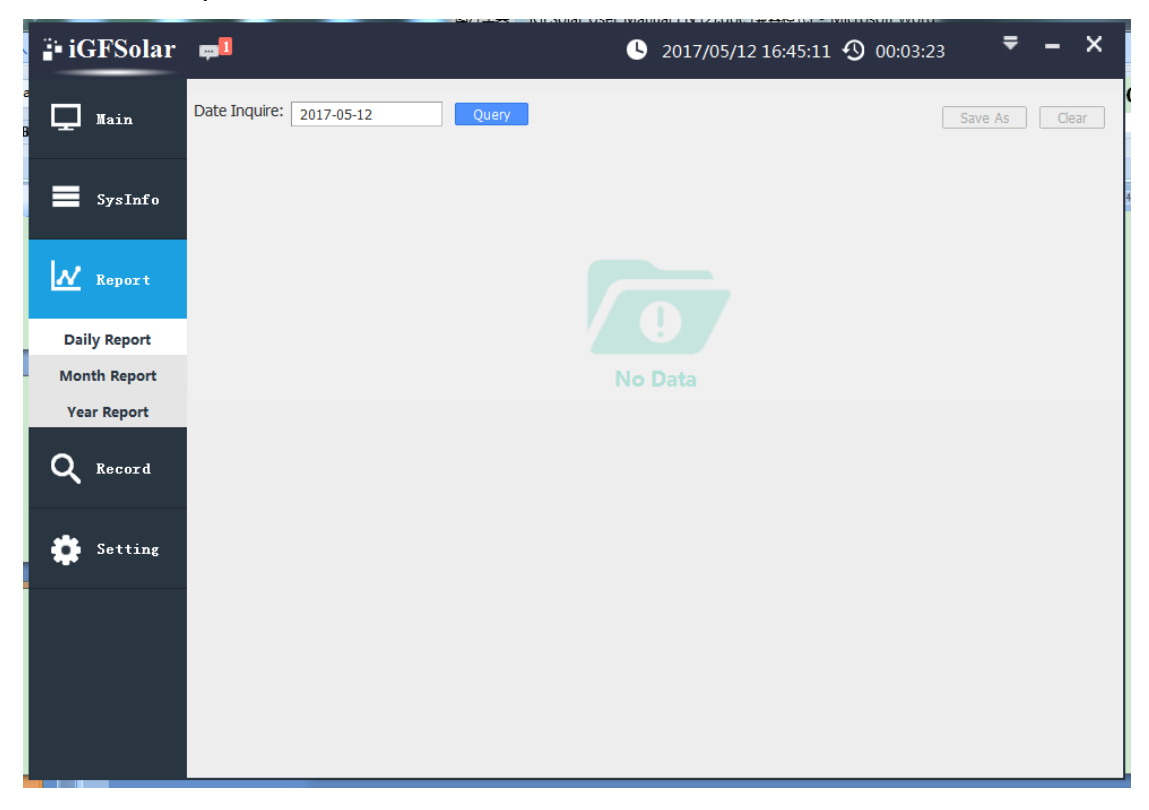

#### 4、Record

There are three submenus under the record menu , data record , event

record , SMS record.

| 🖥 iGFSolar      | <b>P</b> I                     | S 2017/05/12 16:45:25 S 00:03:37 |
|-----------------|--------------------------------|----------------------------------|
| , 🖵 Main        | Date Inquire: 2017-05-12 Query | Save As Clear                    |
| SysInfo         |                                |                                  |
| Report          |                                |                                  |
| <b>Q</b> Record |                                | No Data                          |
| Data Record     |                                |                                  |
| Event Record    |                                |                                  |
| SMS Record      |                                |                                  |
| Setting 🔅       |                                |                                  |
|                 |                                |                                  |
|                 |                                |                                  |
|                 |                                |                                  |
|                 |                                |                                  |

### 、Email Setting

| 🕯 iGFSolar                         | <b>p</b> 1                                   | <u> </u> 201 | 7/05/12 16:45:41 🧿 00:03:53 | ₹ - ×           |  |
|------------------------------------|----------------------------------------------|--------------|-----------------------------|-----------------|--|
| 🖵 Main                             | Email Setting Recipient Email Address        |              |                             |                 |  |
| SysInfo                            | Email Setting Email Server                   | 192.168.0.9  |                             |                 |  |
| Report                             | Email Port<br>Email Address Sender           | 25           |                             |                 |  |
| <b>Q</b> Record                    | Server Requires Password<br>Authentication   | Yes          |                             |                 |  |
| 🔅 Setting                          | Email Password                               |              |                             |                 |  |
| Inverter Setting                   | Email Transmission is Encrypted Using<br>SSL | No           |                             | Send Test Email |  |
| Remote Control<br>Schedule Setting | Gen Report                                   |              |                             |                 |  |
| System Setting                     | Delivery Daily Report Time(hh:mm)            |              | Yes 16:37                   |                 |  |
| Email Setting                      | Delivery Monthly Report Time(dd:hh:mm)       |              | Yes 12 16:40                |                 |  |
| SMS Setting                        | Delivery Annual Report Time(mm/dd hh:n       | 1m)          | Yes 01/12 16:40             |                 |  |
|                                    |                                              |              |                             | OK              |  |

a、Sender Setting:

Fill in the mail server, mail port and sender's email address. Mail server and port according to the corresponding mailbox to set, the port number is generally 25. If you select the password authentication option, you need to fill in the mailbox account and password. Then you can click to send a test message to see if the message sending function is normal. If you need to send the message content encrypted, you can select the SSL encryption option.

Note: When selecting SSL encryption to send, the port number needs to be changed to the corresponding port number.

b、Gen Report:

You can set whether to send reports and the sending time.

c、Recipient Mailbox Settings:

Fill in the user's mailbox to receive mail alerts or reports.

After the above three settings, when the device fails or alarm, the software can notify the user in the form of e-mail.

6、SMS Setting

| 🖥 iGFSolar                         | <b>₽</b> <sup>1</sup>                                | <b>U</b> 2017 | 7/05/12 16:45:53 🕙 00:04:05    | ₹ - × |
|------------------------------------|------------------------------------------------------|---------------|--------------------------------|-------|
| 🖵 Main                             | SMS Setting SMS Status                               |               |                                |       |
| SysInfo                            | SMS Setting<br>Communication Port                    | None          |                                |       |
| Report                             | When the Event Occurs to Send<br>Short Message Alarm | Yes           |                                |       |
| <b>Q</b> Record                    | Phone Number: "Country Code+Ph<br>Phone Number: 1    | one Number"   | Event Setting                  |       |
| 📩 Setting                          | Phone Number 2                                       |               | Event Setting                  |       |
| Inverter Setting                   | Phone Number 4                                       |               | Event Setting                  |       |
| Remote Control<br>Schedule Setting | Phone Number 5 Phone Number 6                        |               | Event Setting<br>Event Setting |       |
| System Setting<br>Email Setting    | Phone Number 7                                       |               | Event Setting                  | ОК    |
| SMS Setting                        | Test Setting                                         |               |                                |       |
|                                    | Test Phone Number                                    |               | Send Test SMS                  |       |

| 🖥 iGFSolar       | <b>p</b> 1     |                                          | <b>U</b> 20        | 17/05/15 15:05:23 🕚 00:00   | D:26 <b>₹ - X</b>             |
|------------------|----------------|------------------------------------------|--------------------|-----------------------------|-------------------------------|
| 🖵 Main           | Public Paramet | ter Setting<br>rface Language Setting Ei | nglish 🗾           | ОК                          |                               |
| SysInfo          | Port Setting   | Baudrate                                 | Data Bits          | Darity                      | Ston Bits                     |
| Report           | Device<br>GPRS | 2400 ¥<br>9600 ¥                         | 8 <u>-</u>         | No parity _                 |                               |
| <b>Q</b> Record  | Import Ext     | ernal Setting File(Need to R             | estart) Export Set | ting File Restore Default S | OK<br>etting(Need to Restart) |
| 🔅 Setting        |                | Browse                                   | Save               | As                          | Setting                       |
| Inverter Setting |                |                                          |                    |                             |                               |
| Schedule Setting |                |                                          |                    |                             |                               |
| System Setting   |                |                                          |                    |                             |                               |
| Email Setting    |                |                                          |                    |                             |                               |
| SMS Setting      |                |                                          |                    |                             |                               |

After connecting the SMS module, select the communication port, the baud rate, data bit, parity bit, stop bit. The short message status interface will display the SMS cat connection status or information, as shown below :

| 🖥 iGFSolar       | <b>P</b>                     | S 2017/05/15 15:05:04 S 00:00:07 |  |  |  |  |  |
|------------------|------------------------------|----------------------------------|--|--|--|--|--|
| Main             | SMS Setting SMS Status       |                                  |  |  |  |  |  |
| SysInfo          | SMS Status                   |                                  |  |  |  |  |  |
|                  | SMS Communication Status     | Serial port failed to open       |  |  |  |  |  |
| Report           | Module Type                  |                                  |  |  |  |  |  |
|                  | Operators                    |                                  |  |  |  |  |  |
|                  | Module Manufacturers         |                                  |  |  |  |  |  |
| Q Record         | The Signal Quality           | 0                                |  |  |  |  |  |
|                  | Software Version             |                                  |  |  |  |  |  |
| 🔅 Setting        | Short Message Center Address |                                  |  |  |  |  |  |
| Inverter Setting |                              |                                  |  |  |  |  |  |
| Remote Control   |                              |                                  |  |  |  |  |  |
| Schedule Setting |                              |                                  |  |  |  |  |  |
| System Setting   |                              |                                  |  |  |  |  |  |
| Email Setting    |                              |                                  |  |  |  |  |  |
| SMS Setting      |                              |                                  |  |  |  |  |  |
| 5<br>5           |                              |                                  |  |  |  |  |  |

Note : If your SMS cat is produced by EAST, its baud rate is generally 115200, data bit 8, check bit no, stop bit is 1. If you are not sure about these parameters ,you can send the corresponding AT command to query them through the serial debugging software.